# Welcome to the Disney Imagineering Ultimate Ride Preview Read Me File

If you are viewing this file, it is because your system is unable to view the full version of **Disney Imagineering Ultimate Ride Preview Manual**. To view the full version of the Manual requires a Javacompatible web-browser (e.g. Internet Explorer or Netscape Navigator versions 4.0 or later). You may also need to install the HTML Help updater (HHUPD.EXE) located on the **Disney Imagineering Ultimate Ride Preview** CD-ROM. Please see **Section F** below for more details.

This Read Me File contains information that can be used to assist you in setting up **Disney Imagineering Ultimate Ride Preview** onto your computer system.

For the most complete information on operating your computer system and making system changes, please refer to your hardware documentation or contact your hardware manufacturer. If you are new to the Windows operating system, make sure you review the Windows documentation to familiarize yourself with the basic operation of windows, menus, and other parts of the Windows system.

If you need more information on the procedures mentioned within this Read Me File, detailed information is available from the **Customer Support** section of the Disney Imagineering Web site at **www.ultimateridegame.com**. These support options provide simple, step-by-step instructions designed to guide even the most inexperienced computer user through a variety of procedures that will improve program performance. Refer to **Section E** of this Read Me File for more information.

- A. Minimum System Configuration
- B. Installing Disney Imagineering Ultimate Ride Preview
- C. Starting Disney Imagineering Ultimate Ride Preview
- D. Uninstalling Disney Imagineering Ultimate Ride Preview
- E. Customer Support
- F. Viewing the full version of the Manual

#### A. Minimum System Requirements

Microsoft® Windows® 95B/98/Me Pentium™ II class processor, 333 MHz or faster DirectX 8.0a (included) 32MB RAM or greater 180MB free uncompressed hard disk space 8X speed CD-ROM or faster 16-bit DirectX-compatible sound card 8MB video card with 3D acceleration, 16-bit color depth, DirectX 8.0a-compatible Java-compatible Web Browser (e.g. Internet Explorer 4.0 or Netscape Navigator 4.08 or later)

### **B.** Installing the Program

Exit all other programs and applications when installing **Disney Imagineering Ultimate Ride Preview**. Also exit any active screen savers, utility programs, anti-virus programs, energy saver applications or shell programs to ensure that these programs will not interfere with installation. When all other programs have been closed, insert the CD in the CD-ROM drive.

If your CD-ROM drive is AutoPlay-compliant, an introduction screen will automatically appear when the CD-ROM is inserted in the CD-ROM drive. Follow the on-screen prompts to complete the installation. During installation, you will be given an opportunity to electronically register the program. If the introduction screen does not appear, proceed as follows:

- 1. From the Taskbar, click on **Start** and point to **Settings**; from the Settings sub-menu, click on **Control Panel** to open the Control Panel window.
- 2. In the Control Panel window, double-click on the Add/Remove Programs icon.
- 3. From the Install/Uninstall tab, click on Install to begin the installation.
- 4. Follow the on-screen prompts and instructions to complete the installation.

# **C. Getting Started**

If your CD-ROM drive is AutoPlay-compliant, a prompt will automatically appear when the CD is inserted in the CD-ROM drive. Click on **Play** to start the game.

If the prompt does not appear, from the Windows Task Bar, click on **Start** and point to **Programs**. From the Programs sub-menu, point to **Disney Imagineering**, click on **Ultimate Ride**, and select the **Ultimate Ride Preview** folder. From the Ultimate Ride Preview sub-menu, click on the **Ultimate Ride Preview** program icon.

For complete instructions on how to play **Disney Imagineering Ultimate Ride Preview**, you will need to view the full version of **Disney Imagineering Ultimate Ride Preview Manual**. Refer to **Section F** below if you are unable to access the **Disney Imagineering Ultimate Ride Preview Manual**.

# D. Uninstalling the Program

To uninstall the program, proceed as follows:

- 1. From the Taskbar, click on Start and point to Programs.
- 2. From the Programs sub-menu, select **Disney Imagineering**, click on **Ultimate Ride**, and select the **Ultimate Ride Preview** folder.
- 3. From the Ultimate Ride Preview sub-menu, click on the Uninstall Ultimate Ride Preview icon.
- 4. Follow the on-screen instructions to complete the uninstallation.

# E. Customer Support

Disney Imagineering Customer Support offers a variety of support options. To help solve the problem quickly, efficiently, and accurately, please have the following information available:

- Name and version of the program
- Computer brand and model name
- Sound card brand and model name
- Video card brand and model name
- Information on other peripherals you are using (printers, modems, joysticks)
- The length of time since the system's drivers were last updated
- A detailed description of the problem
- Note any recent changes to your system

#### **Internet Support**

The Disney Imagineering Customer Support Web Site contains a variety of information that can be used to help your system run Disney Imagineering programs with the best possible performance. To access information about Disney Imagineering programs on the World Wide Web, point your browser to www.ultimateridegame.com and click on the Customer Support icon. You may also email a Disney Imagineering Customer Support representative at interactive.support@disneyonline.com.

### F. Viewing the full version of the Manual

In order to view the full version of the **Disney Imagineering Ultimate Ride Preview Manual** use the following procedure:

 Make sure you have a Java-compatible web-browser (e.g. Internet Explorer 4.0 or Netscape Navigator versions 4.08 or later). You can download a browser from either the Microsoft (<u>http://www.microsoft.com/windows/ie/download/</u>) or Netscape (<u>http://home.netscape.com/download/?cp=myupgrd\_my</u>) web sites.

**NOTE:** Disney Imagineering cannot offer technical support or assistance for the products mentioned above. For technical assistance contact the manufacturer of the specific product.

- 2. Once you have downloaded and installed a Java-compatible web-browser you should attempt to launch the full version of the Manual by clicking the Help button on the burst screen that appears when you insert the CD into the CD-ROM drive. If this does not launch the full version of the Disney Imagineering Ultimate Ride Preview Manual, but instead opens this read me file again, proceed to step 3 below.
- 3. Make sure Disney Imagineering Ultimate Ride Preview CD is in your CD-ROM drive.
- Click on the Start button in the lower left corner of your screen. From the menu that appears click on Run.
- 5. In the Run dialogue box that appears type: "D:\setup\support\HHUPD.EXE".
- **NOTE:** The letter at the beginning of the address should be the letter of the CD-ROM drive where **Disney Imagineering Ultimate Ride Preview** CD is located. Substitute the appropriate drive letter if your computer is configured differently.
- 6. Click the YES button in the box that appears to update your browser to display HTML help. The full version of the Manual should now be available from the Help button on the burst screen.

© DEI